# Pasinfo Smittesporing

Brukerveiledning

## Første side

 Først kommer du til en oversikt over statistikk. Dette for å ikke komme rett til personsensitiv informasjon.
 Vær alltid obs på hvem som kan se informasjonen når du arbeider i Pasinfo Smittesporing, og husk å låse skjermen når du forlater arbeidsstasjonen.

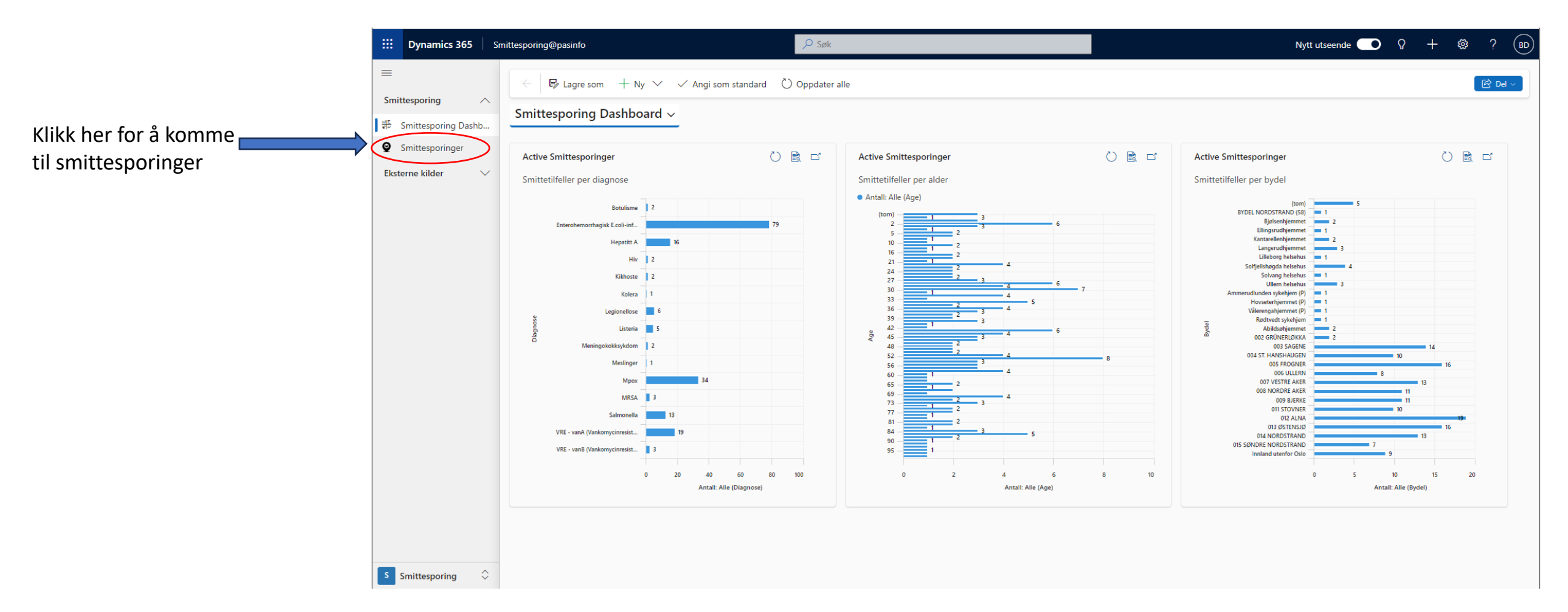

# Hvem legger inn prøvesvar?

- Faggruppe smittevern/HEL registrerer positive prøvesvar fra lab (utenfor ordinær arbeidstid blir prøvesvar lagt inn av lege i Samfunnsmedisinsk beredskapsordning) i løsningen
- Smittevernteamet i SYE registrerer positive prøvesvar fra sykehjem og helsehus i løsningen
- Hvert indeks har en egen profil med informasjon et *indekskort.*

|                           |                      | Du kommer automatisk inn i<br>visninger «Aktive<br>smittesporinger. Det er flere<br>ulike visninger. Se neste<br>slide. |                             | nn i<br>ere     | l visningen «Active Smittesporinger», ligger alle<br>registrerte kasus totalt (i institusjoner SYE + alle<br>bydeler)<br>SYE kan <b>kun</b> se smittesporinger som er registrert i<br>SYE. Bydel ser kun smittesporinger som er registrert<br>i egen bydel. |                                    |                        | Her s<br>mott<br>gjøre<br>slide) | Her ser man om prøvesvaret er<br>mottatt av bydel eller ikke. Dette<br>gjøres inne i indekskort (se neste<br>slide). |                           |       |
|---------------------------|----------------------|----------------------------------------------------------------------------------------------------|-----------------------------|-----------------|----------------------------------------------------------------------------------------------------|------------------------------------|------------------------|----------------------------------|----------------------------------------------------------------------------------------------------|---------------------------|-------|
|                           | Dynamics 365         | Smittesporing(                                                                                                    | @pasinfo                    |                 | ,∕O Søk                                                                                                    |                                    |                        | Nytt                             | utseende 💽                                                                                                    | <b>♀ + ◎</b> ?            | BD    |
| Smi                       | ittesporing 🔨        |                                                                                                    | 🗄 Fokus t visning 🛛 🛱 Vis d | iagram + Ny Prø | ve 🖒 Oppdater 👍 Visualise                                                                                                    | er denne visnin 🖙 end kobling via  | e-post   ∨ ⊗ Flyt ∨    |                                  |                                                                                                    | (B)                       | )el 🗸 |
| Slik ser visningen ut nar | Smittesporing Dashb. | Activ                                                                                                    | ve Smittesporinger*         |                 |                                                                                                    | Ļ                                  |                        | 😨 Rediger kolonner 🛛 🏹           | Rediger filtre                                                                                                    | ✓ Filtrer etter nøkkelore | d     |
|                           | Smittesporinger      |                                                                                                    | KasusId ↓ ✓ Fullt navr      | n (Contact) 🗸   | Name (Diagnose) ~                                                                                                    | Navn på forretningsforbindelse (By | (del) Mottatt av by Ag | e (Contact) ~ Kjønn (Cont        | act) ~ Opprette                                                                                                    | et den 🗸                  |       |
| «Smittesporniger» Eks     | terne kilder 🔷       |                                                                                                    | 000300                      |                 | Enterohemorrhagisk E.coli-infe                                                                                                    | 009 BJERKE                         | No                     |                                  | 08.04.20                                                                                                    | 24 14:44                  |       |
|                           |                      |                                                                                                    | 000299                      |                 | VRE - vanA (Vankomycinresiste                                                                                                    | Solvang helsehus                   | No                     |                                  | 05.04.20                                                                                                    | 24 11:42                  |       |
|                           |                      |                                                                                                    | 000298                      |                 | VRE - vanA (Vankomycinresiste                                                                                                    |                                    | No                     |                                  | 05.04.20                                                                                                    | 24 11:38                  |       |
|                           |                      |                                                                                                    | 000297                      |                 | VRE - vanA (Vankomycinresiste                                                                                                    |                                    | No                     |                                  | 05.04.20                                                                                                    | 24 11:36                  |       |
| Alle                      |                      |                                                                                                    | 000296                      |                 | Enterohemorrhagisk E.coli-infe                                                                                                    | 008 NORDRE AKER                    | No                     |                                  | 04.04.20                                                                                                    | 24 14:57                  |       |
| smittesporinger får       |                      |                                                                                                    | 000295                      |                 | VRE - vanA (Vankomycinresiste                                                                                                    | Solfjellshøgda helsehus            | No                     |                                  | 04.04.20                                                                                                    | 24 13:17                  |       |
| generert en egen          |                      |                                                                                                    | 000294                      |                 | VRE - vanA (Vankomycinresiste                                                                                                    | Solfjellshøgda helsehus            | No                     |                                  | 04.04.20                                                                                                    | 24 13:15                  |       |
| unik kasusID              |                      |                                                                                                    | 000293                      |                 | Enterohemorrhagisk E.coli-infe                                                                                                    | 002 GRÜNERLØKKA                    | Yes                    |                                  | 04.04.20                                                                                                    | 24 13:11                  |       |
| automatisk.               |                      |                                                                                                    | 000292                      |                 | Enterohemorrhagisk E.coli-infe                                                                                                    | Innland utenfor Oslo               | No                     |                                  | 27.03.20                                                                                                    | 24 09:10                  |       |
|                           |                      |                                                                                                    | 000291                      |                 | Hepatitt A                                                                                                    | 002 GRÜNERLØKKA                    | Yes                    |                                  | 26.03.20                                                                                                    | 24 20:26                  |       |
|                           |                      |                                                                                                    | 000289                      |                 | VRE - vanB (Vankomycinresiste                                                                                                    | Ullern helsehus                    | Yes                    |                                  | 25.03.20                                                                                                    | 24 15:44                  |       |
|                           |                      |                                                                                                    | 000288                      |                 | Enterohemorrhagisk E.coli-infe                                                                                                    | 007 VESTRE AKER                    | Yes                    |                                  | 25.03.20                                                                                                    | 24 10:18                  |       |
|                           |                      |                                                                                                    | 000287                      |                 | MRSA                                                                                                    | Solfjellshøgda helsehus            | No                     |                                  | 22.03.20                                                                                                    | 24 14:54                  |       |
|                           |                      |                                                                                                    | 000286                      |                 | VRE - vanA (Vankomycinresiste                                                                                                    | Bjølsenhjemmet                     | No                     |                                  | 21.03.20                                                                                                    | 24 14:25                  |       |
|                           |                      |                                                                                                    | 000285                      |                 | VRE - vanB (Vankomycinresiste                                                                                                    | Solfjellshøgda helsehus            | No                     |                                  | 21.03.20                                                                                                    | 24 13:19                  |       |
| S                         | Smittesporing        | Rader:                                                                                                    | 188                         |                 |                                                                                                    |                                    |                        |                                  |                                                                                                    |                           |       |

### Ulike visninger

#### Active smittesporinger

Oversikt over alle smittesporinger i bydel og i SYE Det er kun ansatte i HEL og samfunnsmedisinsk beredskapsvakt som kan se alle.

#### **Aktive smittesporinger Bydel**

Oversikt over alle smittesporinger som er tildelt bydel. Bydel ser kun egne indeks. Det er kun ansatte i HEL og samfunnsmedisinsk beredskapsvakt som kan se alle.

#### Aktive smittesporinger SYE

Oversikt over alle smittesporinger i SYE.

#### Avsluttede smittesporinger Bydel Smittesporinger som er ferdig og utført.

Avsluttede smittesporinger SYE Smittesporinger der indeks har flyttet ut av helseinstitusjon i SYE.

Avsluttede smittesporinger SYE med dødsdato Smittesporinger der indeks har dødd.

| <b>Dynamics 365</b> Smit                                                | tesporing@pasinfo                           | D Søk                                                      |                                                          |             | Nytt utseen                                                                                                    | de 👥 💡 -         | + 🕲 ? 🛞   |  |
|-------------------------------------------------------------------------|---------------------------------------------|------------------------------------------------------------|----------------------------------------------------------|-------------|----------------------------------------------------------------------------------------------------|------------------|-----------|--|
| ≡<br>Smittesporing ∧                                                    | ← 💾 Fokusert visning 🖾 Vis diagram + Ny Pr  | øve 🖒 Oppdater 🤞 Visualiser                                | denne visnin 🛱 Send kobling via e-post                   | ✓ ➢ Flyt ✓  |                                                                                                    |                  | [ 🕑 Del 🗸 |  |
| 해 Smittesporing Dashb<br>및 Smittesporinger                              | Active Smittesporinger* ~                   | Name (Diagnose) ~ Navn på forretningsforbindelse (Bydel) ~ |                                                          | ₩ Rediger k | Rediger kolonner     V Rediger filtre     P Filtrer ette     Age (Contact) × Kiønn (Contact) × Opprettet den × |                  |           |  |
| Eksterne kilder                                                         | ✓ Active Smittesporinger* Standard          | Enterohemorrhagisk E.coli-infe                             | 009 BJERKE                                               | Yes         | Yes                                                                                                    | 08.04.2024 14:44 |           |  |
| <ul> <li>Smittevernveilederen</li> <li>Vaksinebestilling FHI</li> </ul> | Aktive Smittesporinger Bydel                | VRE - vanA (Vankomycinresiste                              | Solvang helsehus                                         | No          |                                                                                                    | 05.04.2024 11:42 |           |  |
| ,                                                                       | Aktive Smittesporinger SYE                  | VRE - vanA (Vankomycinresiste                              | vanA (Vankomycinresiste No<br>vanA (Vankomycinresiste No |             | 05.04.2024 11:38                                                                                               |                  |           |  |
|                                                                         | Avsluttede Smittesporinger SYE              | VRE - vanA (Vankomycinresiste                              |                                                          | No          |                                                                                                    | 05.04.2024 11:36 |           |  |
|                                                                         | Avsluttede Smittesporinger SYE med dødsdato | Enterohemorrhagisk E.coli-infe                             | Enterohemorrhagisk E.coli-infe 008 NORDRE AKER No        |             |                                                                                                    | 04.04.2024 14:57 |           |  |
|                                                                         | 🗣 Lagre som ny visning                      | VRE - vanA (Vankomycinresiste                              | Solfjellshøgda helsehus                                  | No          |                                                                                                    | 04.04.2024 13:17 |           |  |
|                                                                         | Administrer og del visninger                | VRE - vanA (Vankomycinresiste                              | Solfjellshøgda helsehus                                  | No          |                                                                                                    | 04.04.2024 13:15 |           |  |
|                                                                         | 000293                                      | Enterohemorrhagisk E.coli-infe                             | 002 GRÜNERLØKKA                                          | Yes         |                                                                                                    | 04.04.2024 13:11 |           |  |
|                                                                         | 000292                                      | Enterohemorrhagisk E.coli-infe                             | Innland utenfor Oslo                                     | No          |                                                                                                    | 27.03.2024 09:10 |           |  |
|                                                                         | 000291                                      | Hepatitt A                                                 | 002 GRÜNERLØKKA                                          | Yes         |                                                                                                    | 26.03.2024 20:26 |           |  |
|                                                                         | 000289                                      | VRE - vanB (Vankomycinresiste                              | Ullern helsehus                                          | Yes         |                                                                                                    | 25.03.2024 15:44 |           |  |
|                                                                         | 000288                                      | Enterohemorrhagisk E.coli-infe                             | 007 VESTRE AKER                                          | Yes         |                                                                                                    | 25.03.2024 10:18 |           |  |
|                                                                         | 000287                                      | MRSA                                                       | Solfjellshøgda helsehus                                  | No          |                                                                                                    | 22.03.2024 14:54 |           |  |
|                                                                         |                                             | VRE - vanA (Vankomycinresiste                              | Bjølsenhjemmet                                           | No          |                                                                                                    | 21.03.2024 14:25 |           |  |
|                                                                         |                                             | VRE - vanB (Vankomycinresiste                              | Solfjellshøgda helsehus                                  | No          |                                                                                                    | 21.03.2024 13:19 |           |  |
|                                                                         | Rader: 188                                  |                                                            |                                                          |             |                                                                                                    |                  |           |  |

### Indekskort – Del 1

I Notatfeltet kan du legge inn relevant informasjon i fritekst. Det er ønskelig at så mye informasjon som mulig fylles inn i de ulike feltene, og ikke som fritekst. Dette for at andre med tjenstlig behov enkelt kan finne informasjon, samt å kunne hente ut statistikk.

Fødselsnummer, navn, telefonnummer, adresse, epostadresse og fastlege hentesnormalt sett automatisk fra folkeregisteret.

Fyll inn relevant informasjon i de ulike feltene.

| 000308 - Lagret                             |                              | 000308 008 NORDRE AKER                                                           |
|---------------------------------------------|------------------------------|----------------------------------------------------------------------------------|
| mittesporing                                |                              | Kasusid Bydel                                                                    |
| Smittesporing Nærkontakter Admin Relatert V |                              |                                                                                  |
| ERSONINFORMASJON                            |                              | Iddalieje + V I                                                                  |
| rdsalsnummar A                              | Mottatt av hudel             | ,                                                                                |
| useisinummer 🗉                              | Yes                          | Opprett et notat                                                                 |
| - 4                                         | Adresse(freg) 🗇              | Tittel                                                                           |
| ivn 🖸                                       |                              | ジ マ 号 Segoe UI マ 11 マ B I U G ラ マ ▲ マ 後 Ⅲ i目                                     |
| 4.4.4                                       | Oppholdsadresse              | Skriv inn teket                                                                  |
| eton(krr) 🖸                                 | Q                            |                                                                                  |
|                                             | Epost(krr)                   |                                                                                  |
| eton                                        |                              |                                                                                  |
|                                             | Uten fast bopel              |                                                                                  |
| 19.04.2024                                  | I Nei                        |                                                                                  |
|                                             | 5                            | Legg til notat Ave                                                               |
| IITTESPORING                                |                              |                                                                                  |
| agnose @                                    | Antatt smittesituasion       | 1                                                                                |
| Enterohemorrhagisk E.coli-infeksjon         | Måltid på hotell             |                                                                                  |
| P                                           | Antatt smittested            |                                                                                  |
|                                             | Itiand ×                     | Q                                                                                |
| nå jobb (dato)                              | Smitteland                   | 1                                                                                |
| 19.04.2024                                  | Tanzania. United Republic of |                                                                                  |
| derliggende sykdom                          | Årsak til utenlandsopphold   |                                                                                  |
|                                             | Turistreise ×                | م                                                                                |
| ittesituasjon beskrivelse                   | Antatt smittemåte            |                                                                                  |
| antallana ing                               | ( Mathematica                | <ul> <li>Automatisk innlegg på Smittesporing 000308: 19.04.2024 08:53</li> </ul> |

### Indekskort - Del 2

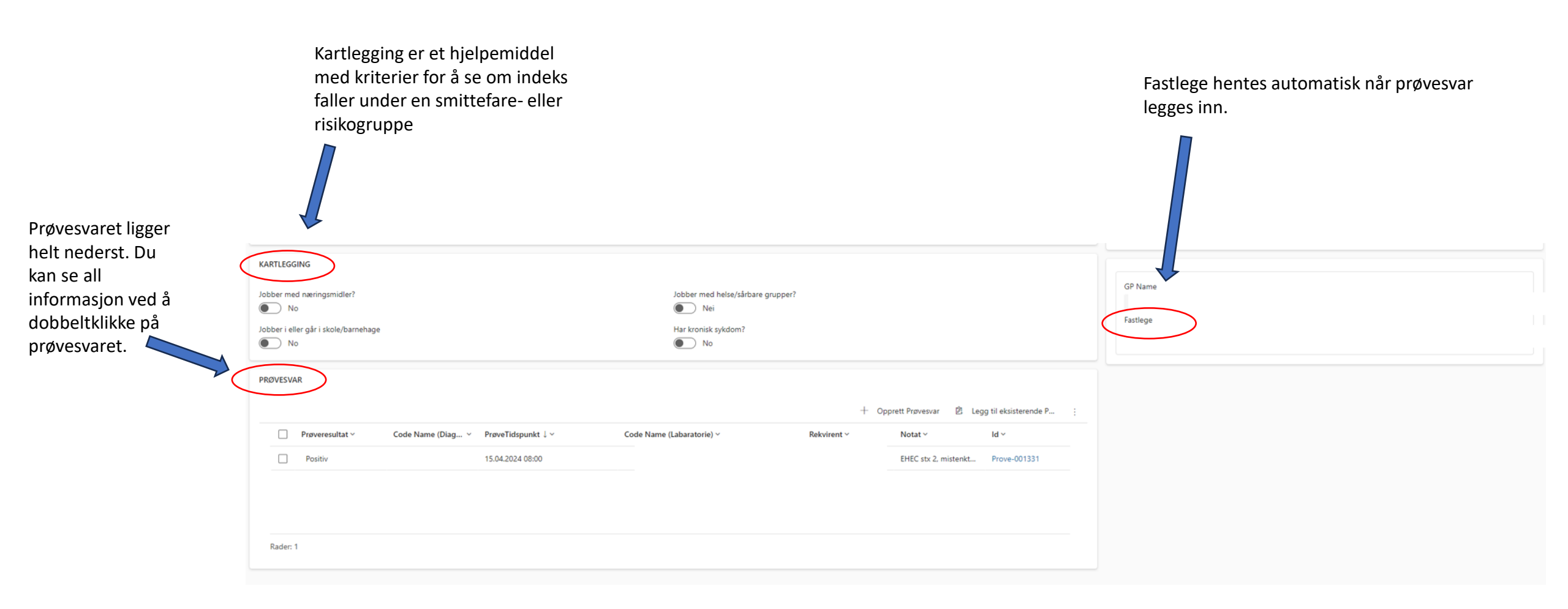

#### Registrere nærkontakter

Nærkontakter skal registreres dersom de har betydning for smittesporingen. Dette kan være for eksempel fordi bydel må arrangere posteksponeringsprofylakse, eller ved større utbrudd der Helseetaten trenger oversikt over nærkontakter for å f.eks. finne felles smittekilde. For å legge til ny nærkontakt, trykk «Opprett Nærkontakt og fyll inn relevante felt i feltene som dukker opp til høyre. Ingen av feltene er obligatorisk. Dersom indeks ikke vet navn, fødselsdato etc. kan sted for eksponering, eller annen relevant informasjon fylles inn.

| 000308 – Lagret<br>Smittesporing<br>Smittesporing Nærkontakter | Admin Relatert $\sim$ |                    |          |                             |                      |                      | 000308<br>Kasusid Bydel                     | Contact                      |               |
|----------------------------------------------------------------|-----------------------|--------------------|----------|-----------------------------|----------------------|----------------------|---------------------------------------------|------------------------------|---------------|
| Nærkontakter                                                   |                       |                    |          |                             |                      | + Opprett Nærkontakt | Oppdater ッ <sup>,a</sup> Flyt 〜 聴 Se tilkny | rttede oppføri Vis s         | som ∨         |
| $\checkmark$   Nærkontaktid $\checkmark$                       | Fødselsnummer $\vee$  | Fødselsdato $\vee$ | Navn † 🗸 | Navn(Freg) 🗸                | Telefon $\checkmark$ | Telefon(freg) 🗸      | Kontaktet(dato) 🗸                           |                              | н             |
|                                                                |                       |                    |          | B Ingen tilgjengelige data. |                      |                      |                                             |                              |               |
|                                                                |                       |                    |          |                             |                      |                      |                                             | $\vdash$ $\leftarrow$ Side 1 | $\rightarrow$ |
|                                                                |                       |                    |          |                             |                      |                      |                                             |                              |               |

| Hurtigoppretting:     | Nærkontakt | ×   |
|-----------------------|------------|-----|
| PERSON                |            |     |
| Fødselsnummer         |            |     |
| Fødselsdato           |            |     |
| Navn                  |            |     |
| Adresse               |            |     |
| Postnr                |            |     |
| Poststed              |            |     |
| Telefon               |            |     |
| Epost                 |            |     |
| SMITTESPORING         |            |     |
| Kontaktet(dato)       |            | ::: |
| Relevant vaksine tatt | No No      |     |

### Registrere nærkontakter

#### Hver nærkontakt vil automatisk få generert en egen nærkontakt-ID.

| Smittesporing Smittesporing Nærkonta | akter Admin Relatert $\vee$           |               |                       |              |           |                      | Kasusid            | sydel                | Contact             |
|--------------------------------------|---------------------------------------|---------------|-----------------------|--------------|-----------|----------------------|--------------------|----------------------|---------------------|
| Nærkontakter                         |                                       |               |                       |              |           | + Opprett Nærkontakt | t Č Oppdater ₀⁄° l | Flyt 〜 鴫 Se tilknytt | ede oppføri Vis som |
| 🖌 Nærkontaktid 🗸                     | Fødselsnummer $\vee$                  | Fødselsdato 🗸 | Navn ↑ 🗸              | Navn(Freg) 🗸 | Telefon 🗸 | Telefon(freg) 🗸      | Kontakte           | et(dato) 🗸           |                     |
| N-001323                             |                                       |               |                       |              |           |                      | 27.01.2            | .023                 |                     |
| N-001322                             |                                       |               |                       |              |           |                      | 27.01.2            | .023                 |                     |
| N-001321                             |                                       |               |                       |              |           |                      | 27.01.2            | 023                  |                     |
| N-001320                             |                                       |               |                       |              |           |                      | 27.01.2            | 023                  |                     |
|                                      | N-001320 – Lagret                     |               |                       |              |           | N-00                 | 01320              | 000117 🗸             | $\leftarrow$ Side 1 |
|                                      | Nærkontakt                            |               |                       |              |           | Nærk                 | kontaktid Contact  | Smittesporing        |                     |
|                                      | General Søk i folkeregisteret Relater | t ~           |                       |              |           |                      |                    |                      |                     |
|                                      | SMITTESPORING                         |               |                       |              | Tidslinj  | e                    |                    | + 7 1 :              |                     |
| obbeltklikk nå                       | Kontaktet(dato)                       |               | Relevant vaksine tatt |              | ,O Si     | ak i tidslinje       |                    |                      |                     |
| n nærkontakt                         | 27.01.2023                            |               | E No                  |              | 0 A       | ngi et notat         |                    | 0                    |                     |
| r å komme inn                        |                                       |               | No. 1 A               |              | √ Ny      | lig                  |                    |                      |                     |
| å den enkelte                        | Hpaseisnummer                         |               | Navn(Freg)            |              | HS        |                      |                    |                      |                     |
| erkontakt. Fyll                      | Navn                                  |               | Adresse(freg) 🖄       |              |           |                      |                    |                      |                     |
| n relevant                           |                                       |               |                       |              |           |                      |                    |                      |                     |
| formasion i                          | Adresse                               |               | Postnr(freg) 🖞        |              | HS        |                      |                    |                      |                     |
| ltene. Det er                        | Postnr                                |               | Poststed(freg) 🗇      |              |           |                      |                    |                      |                     |
| zså mulig å                          |                                       |               | OSLO                  |              |           |                      |                    |                      |                     |
| gge inn fritekst.                    | Poststed                              |               | Telefon(freg) 🗇       |              | н         |                      |                    |                      |                     |
| à lik linie som                      | Fødselsdato                           |               | Epost(freg) 🗇         |              |           |                      |                    |                      |                     |
| deks.                                |                                       |               | 11°                   |              |           |                      |                    |                      |                     |
|                                      | Telefon                               |               | Q                     |              |           |                      |                    |                      |                     |
|                                      | Epost                                 |               | <sup>10</sup>         |              |           |                      |                    |                      |                     |
|                                      | spros                                 |               |                       |              |           |                      |                    |                      |                     |

### Avslutte smittesporinger

Når bydel har utført smittesporingen skal den avsluttes. Dette fordi:

- For å unngå unødvendig eksponering av sensitive opplysninger (legges i et «arkiv»).
- At bydelen har en oversikt over hvilke smittesporinger som er gjennomført og ferdig.
- Enklere for smittesporere å se om det er lagt inn nye indeks, eller om det er uferdige smittesporinger.

Det er to handlinger som må gjøres for å avslutte smittesporinger, i følgende rekkefølge:

#### 1. Legg inn dato på feltet «Smittesporing avsluttet dato»

Smittesporing Nærkontakter Admin Relatert  $\checkmark$ 

| Yrke                        |     | Antatt smittested                      |        |
|-----------------------------|-----|----------------------------------------|--------|
| Barnehage                   |     |                                        | Q      |
| Sist på jobb (dato)         |     | Smitteland                             |        |
| 14.02.2024                  | ::* | Norway                                 | $\sim$ |
| Underliggende sykdom        |     | Årsak til utenlandsopphold             |        |
| Nei                         |     |                                        | Q      |
| Smittesituasjon beskrivelse |     | Antatt smittemåte                      |        |
|                             |     |                                        | Q      |
| Siste eksponering           |     | Antatt smittetidspunkt                 |        |
|                             | ::* |                                        | ::-    |
| Symptomdebut                |     | Sannsynlig sted for eksponering/smitte |        |
| 04.02.2024                  | ::* |                                        | Q      |
| Symptomer                   |     | DiagnoseKartlegging                    |        |
|                             |     |                                        |        |
| Innlagt inst.               | 1   | Smittesporing avsluttet dato           |        |
| Nei                         |     |                                        | ::-    |
|                             |     |                                        |        |

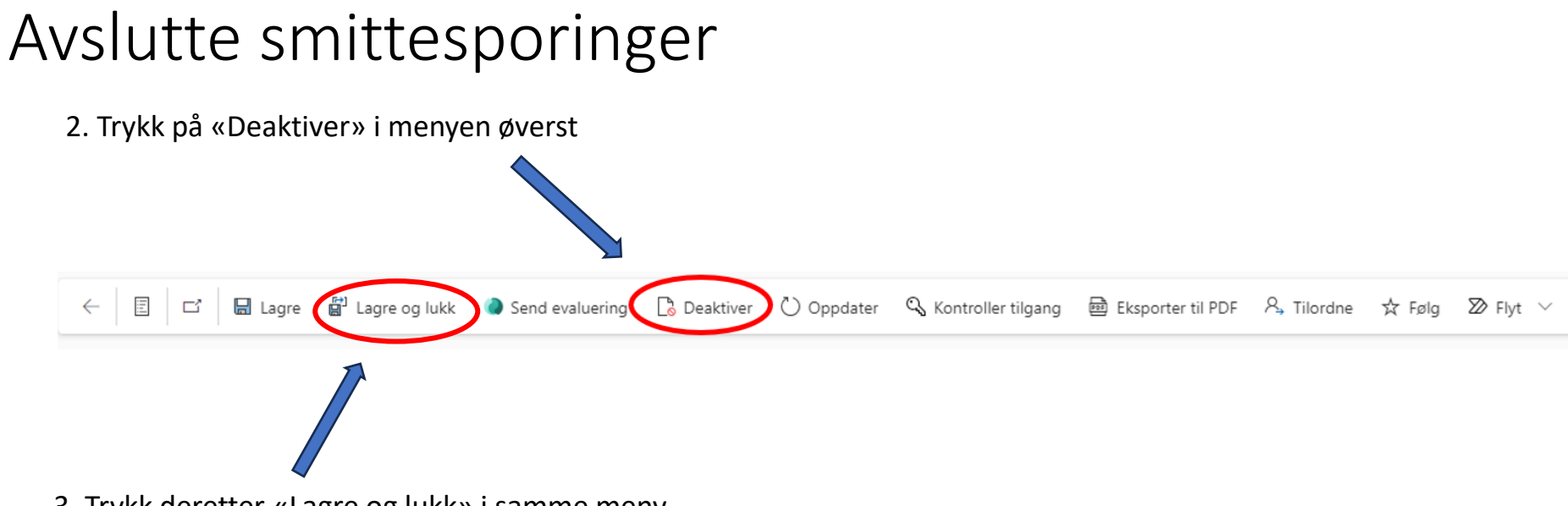

3. Trykk deretter «Lagre og lukk» i samme meny.

Indeks vil nå ligge i visningen «Avsluttede smittesporinger Bydel/Avsluttede smittesporinger SYE». Dødsdato vil automatisk hentes inn fra folkeregisteret, og i de tilfellene vil indeks bli lagt inn i listen «Avsluttede smittesporinger SYE med dødsdato»

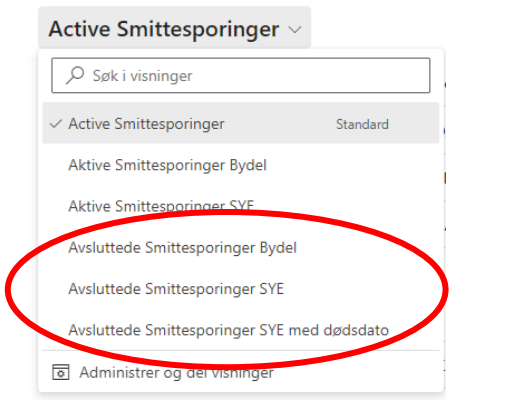

### Hvordan aktivere en tidligere avsluttet smittesporing?

1. Gå inn i visninger over avsluttede smittesporinger, og velg den smittesporingen du ønsker å aktivere

2. Trykk på «Aktiver» i menyen øverst

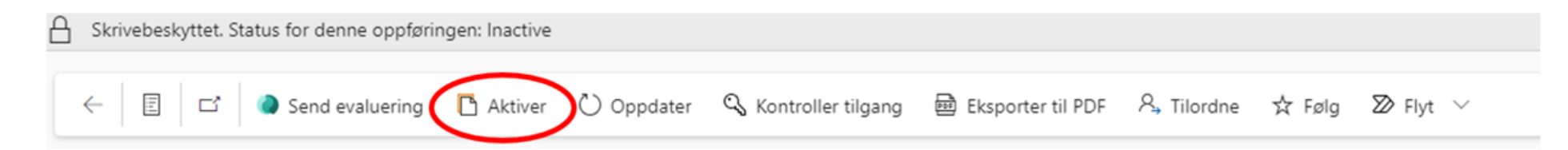

Smittesporingen flyttes da over til visningen over aktive smittesporinger.